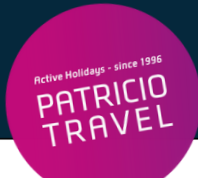

# **Croatia Airlines Online Check-In**

() Online Check-In ist 36h - 1h vor Abflug möglich

Bitte beachten: Flüge direkt über Croatia Airlines gebucht!

## 1. Schritt

Check-In auf der Webseite: https://www.croatiaairlines.com/de

Klick auf "Web Check-In"

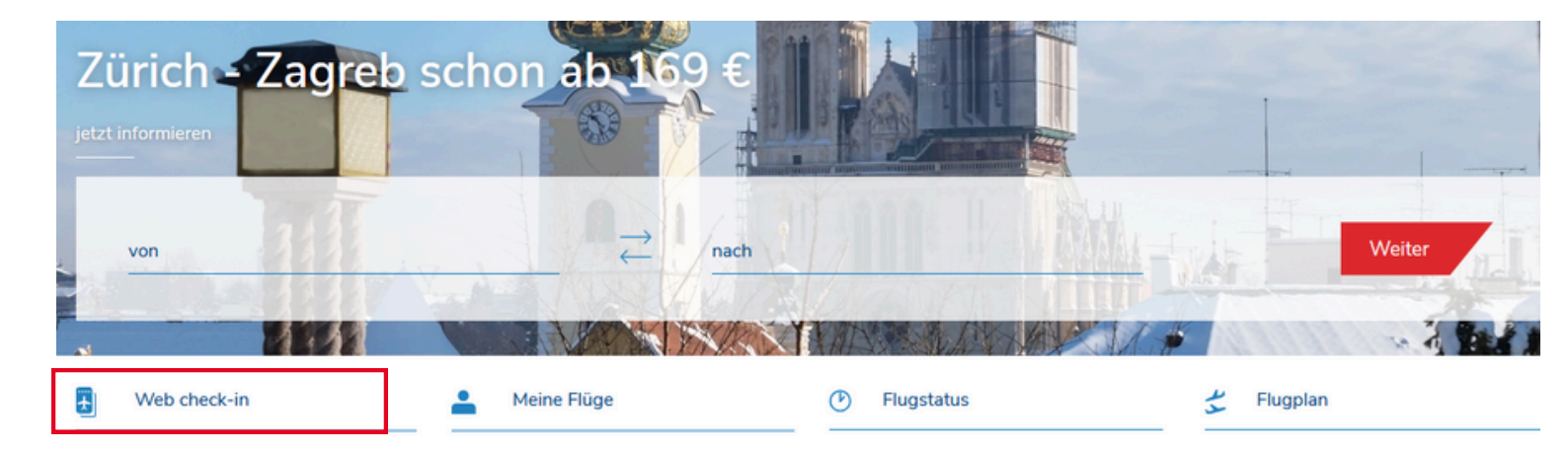

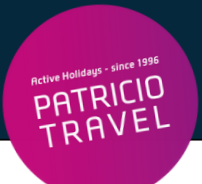

# 2. Schritt

#### Weiterleitung auf die Seite:

| CROATIA AIRLINES Online                                                                          | e Check-In                     |                |             |                  |                  |           | C                             | eutsch •  |
|--------------------------------------------------------------------------------------------------|--------------------------------|----------------|-------------|------------------|------------------|-----------|-------------------------------|-----------|
| 1 Passagierdaten                                                                                 |                                | $\rangle$      | 2           | Check-In Daten   |                  | $\rangle$ | 3 Bordkarte                   |           |
| Check in Bedingungen                                                                             |                                |                |             |                  |                  |           |                               |           |
| Buchungen suchen Erweiterte Suche                                                                |                                |                |             |                  |                  |           |                               |           |
| Der Nachname des Passagiers muss ohne Lee<br>đ = d, ä = ae, ö = oe, ü = ue, ß = ss).<br>Nachname | rzeichen (bei mehreren Nachn   | amen) und gena | au wie im I | Reisedokument an | gegeben sein, je | doch ohne | diakritische Zeichen (č / c = | c, ž = z, |
| Identifizierungsmittel                                                                           | Buchungsnummer                 |                |             | ~                |                  |           |                               |           |
| z.B. Ticketnummer 8312301111111 oder<br>Buchungsnummer ZVHG3B                                    |                                |                |             |                  |                  |           |                               |           |
| r Online Check-In ist für Linienflüge ausgefüh                                                   | rt von Croatia Airlines, mit A | hflügen aus St | ädten die   | im Menii angefii | hrt sind verfüg  | har       |                               |           |

Die Auflistung der Ausnahmen, für die kein Online Check-In möglich ist, können Sie hier abrufen.

#### Eingabe Nachname

• Bei Namen Umlaute ausschreiben (ä=ae, ö=oe, ü=ue, ß=ss)

#### Eingabe Buchungsnummer

- Buchungsnummer = Reservierungs-Nr. laut Patricio Travel Voucher
- Buchungsnummer ist ein 6-stelliger alphanumerischer Code (z.B.X12D4F)

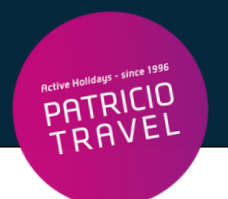

### Die Buchungsnummer finden Sie hier auf Ihrem Voucher:

| Active Halidays - since 1996                      | VOUCHER     |                   | Ausstellungsdatum: |           |            |          |        | Nr.    |  |
|---------------------------------------------------|-------------|-------------------|--------------------|-----------|------------|----------|--------|--------|--|
|                                                   |             |                   |                    |           |            |          |        |        |  |
|                                                   |             |                   |                    |           |            |          |        |        |  |
| Patricio Travel GmbH                              |             |                   |                    |           |            |          |        |        |  |
| Am Hafen 8<br>DE - 94130 Obernzell<br>Deutschland | Teilnehmer: |                   |                    |           |            |          |        |        |  |
|                                                   | Datum       | Route:            | Uhrz               | eit       | Airline    | Flug-Nr. | Klasse | Gepäck |  |
|                                                   | 20.04.2024  | Koeln - Heraklion | 05:35              | 5 - 09:50 | SunExpress | XQ125    | Smart  |        |  |
| T +49 8591/9399111<br>info@patriciotravel.com     | Reservierun | gs-Nr.            |                    |           |            |          |        |        |  |

# 4. Schritt

Klick auf "Fortsetzen"

Eingabe Personalien, Geburtsdatum, Reisepass- oder Personalausweisnummer

Service-Hotline der Fluggesellschaft (falls beim Check-In Probleme auftreten):

+385 1 66 76 555